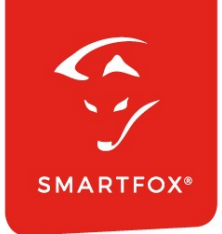

# **SMARTFOX** Anleitung

Einbindung & Ansteuerung von Victron Wechselrichtern / Ladegeräten

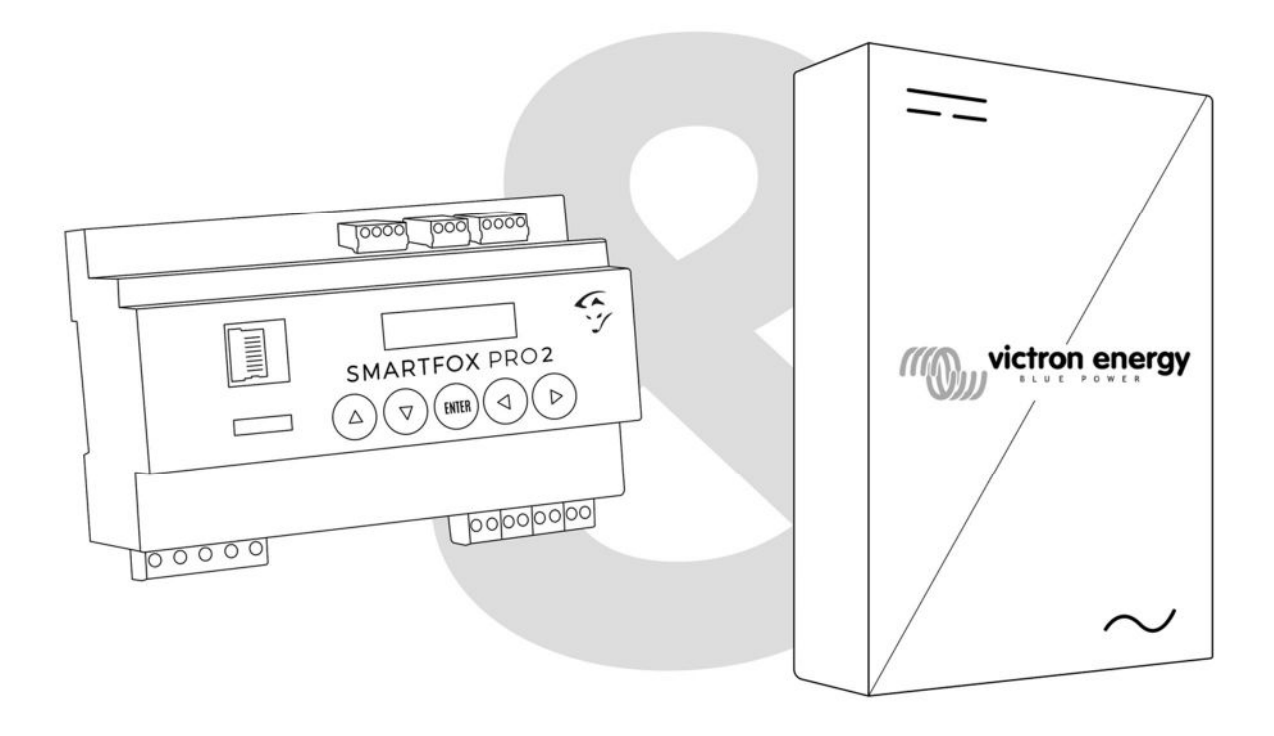

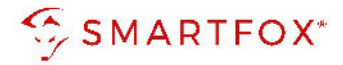

# Inhaltsverzeichnis

| 1. | Produktübersicht |                                    |    |  |
|----|------------------|------------------------------------|----|--|
| 2. | A                | Anschluss                          | 4  |  |
|    | 2.1              | Anschluss Victron Color Control GX | 5  |  |
|    | 2.2              | 2 Anschluss Victron Venus GX       | 5  |  |
|    | 2.3              | 3 Anschluss Victron Cerbo GX       | 6  |  |
| 3. | E                | Einstellungen am Wechselrichter    | 6  |  |
| 4. | E                | Einstellungen am SF Energiemanager | 11 |  |
|    | 4.1              | l Batterie Modus                   | 12 |  |
| 5. | N                | Notizen                            | 16 |  |

| Version | Datum      | Beschreibung                                    |
|---------|------------|-------------------------------------------------|
| V1.0    | 16.08.2022 | Erstellung Anleitung                            |
| V2.0    | 18.10.2022 | Integration Batterie-Modus read only & Cebro GX |

Wir haben den Inhalt dieser Dokumentation auf Übereinstimmung mit der beschriebenen Hard- und Software geprüft. Dennoch können Abweichungen, verbleibende Fehler und Auslassungen nicht ausgeschlossen werden, sodass wir für dadurch eventuell entstandene Schäden keine Haftung übernehmen. Die Angaben in dieser Druckschrift werden jedoch regelmäßig überprüft und notwendige Korrekturen sind in den nachfolgenden Auflagen enthalten. Für Verbesserungsvorschläge sind wir dankbar.

Diese Originaldokumentation ist urheberrechtlich geschützt. Alle Rechte, insbesondere das Recht der Vervielfältigung und der Verbreitung sowie der Übersetzung, vorbehalten. Kein Teil dieser Anleitung darf in irgendeiner Form (durch Fotokopie, Mikrofilm oder ein anderes Verfahren) ohne schriftliche Genehmigung der DAfi GmbH reproduziert oder unter Verwendung elektronischer Systeme gespeichert, verarbeitet, vervielfältigt oder verbreitet werden. Zuwiderhandlungen können strafrechtliche Folgen nach sich ziehen.

#### Alle Rechte & technische Änderungen vorbehalten.

© DAfi GmbH

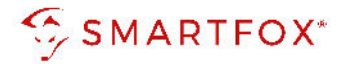

# 1. Produktübersicht

Nachfolgende Anleitung erklärt die Anwendung und Parametrierung zum Auslesen von Victron Wechselrichtern / Ladegeräten, sowie die Integration der PV- und Batteriedaten in das SMARTFOX Monitoring. SMARTFOX kann in dieser Konstellation die Batteriesteuerung übernehmen, es ist keine zusätzliche Messung am Hauseinspeisepunkt erforderlich.

#### Erforderliche Komponenten

SMARTFOX Pro / Pro 2, inkl. Stromwandler 80A
 Pro: Softwarestand EM2 00.01.03.20 oder höher
 Pro 2: Softwarestand EM3 00.01.03.20 oder höher
 Pro: Art. Nr. 0791732486575
 Pro 2: Art. Nr. 0767523866383

– ODER –

- SMARTFOX Pro / Pro 2, inkl. Stromwandler 100A Pro: Softwarestand EM2 00.01.03.20 oder höher Pro 2: Softwarestand EM3 00.01.03.20 oder höher Pro: Art. Nr. 0791732486698 Pro2: Art. Nr. 0767523866390
- Victron Color Control GX ODER -
- Victron Venus GX ODER -
- Victron Cerbo GX
- Victron VE.Bus System Configurator

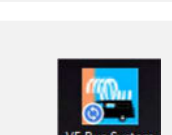

80A

100A

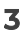

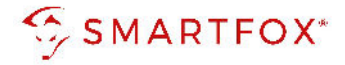

#### Optionale Komponenten

 SMARTFOX Softwarelizenz f
ür Batteriespeicher Art. Nr. 0791732486599

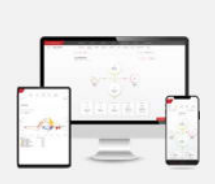

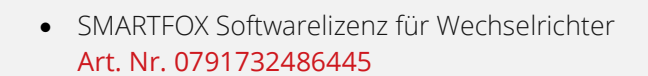

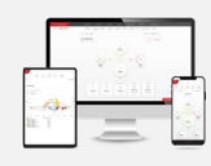

## 2. Anschluss

SMARTFOX und Victron Geräte müssen mit dem selben Netzwerk verbunden werden. Die Verbindung des Energiemanagers kann via LAN oder WLAN ausgeführt werden. Die Victron Geräte müssen per LAN angeschlossen sein. Die weiteren Anschlussbeispiele zeigen die Anbindung eines "Victron MultiPlus Wechselrichters/ Ladegeräts". Alle kompatiblen Geräte finden Sie im Datenblatt der jeweiligen Victron Kommunikationseinheiten.

**Hinweis!** Zusätzlich angeschlossene PV Wechselrichter werden nicht direkt über das Victron Kommunikationsgerät ausgelesen. Nutzen Sie dazu unsere Anleitungen für den entsprechenden Hersteller https://smartfox.at/batterie-wechselrichter.html

4

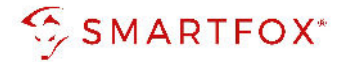

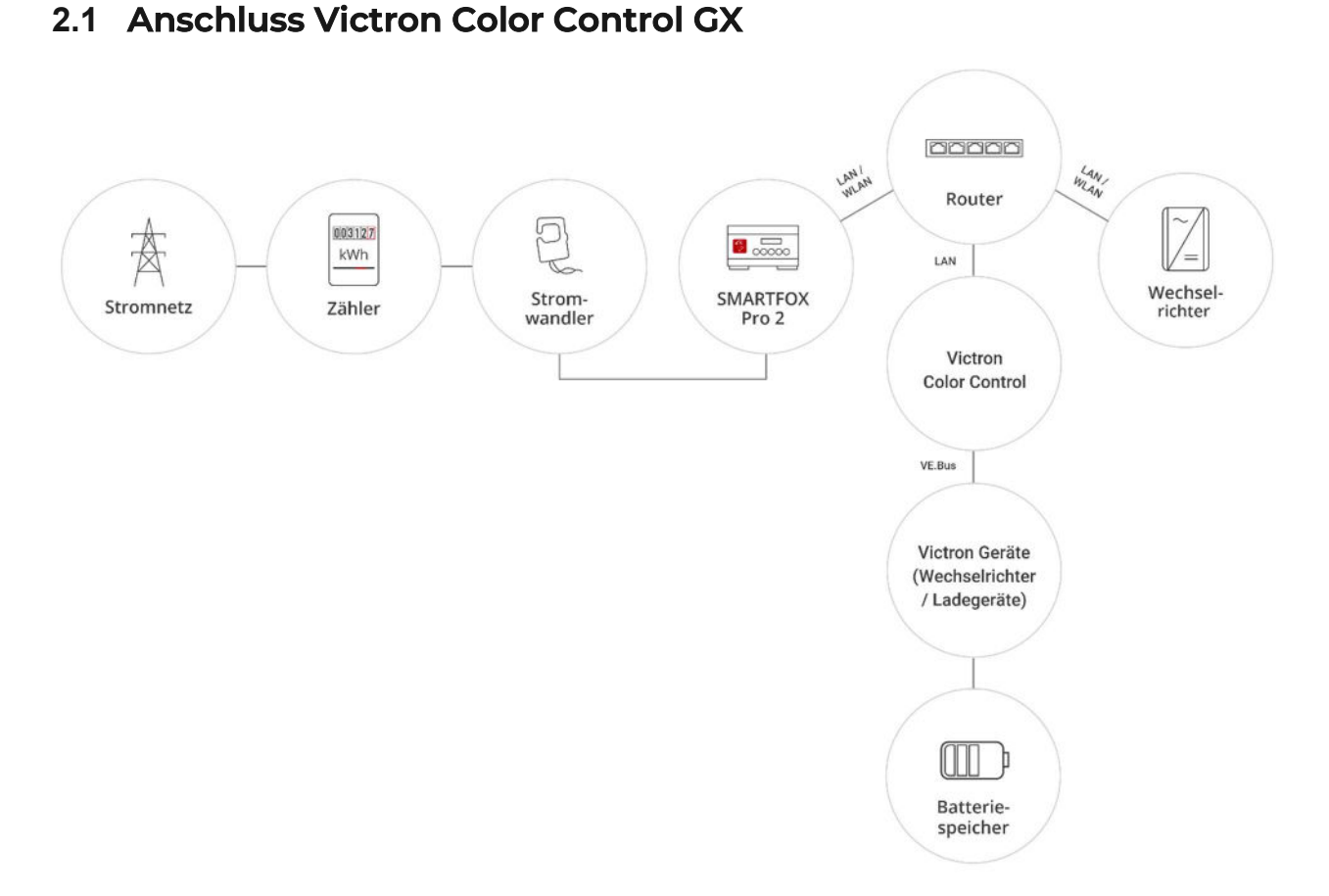

#### 2.2 Anschluss Victron Venus GX

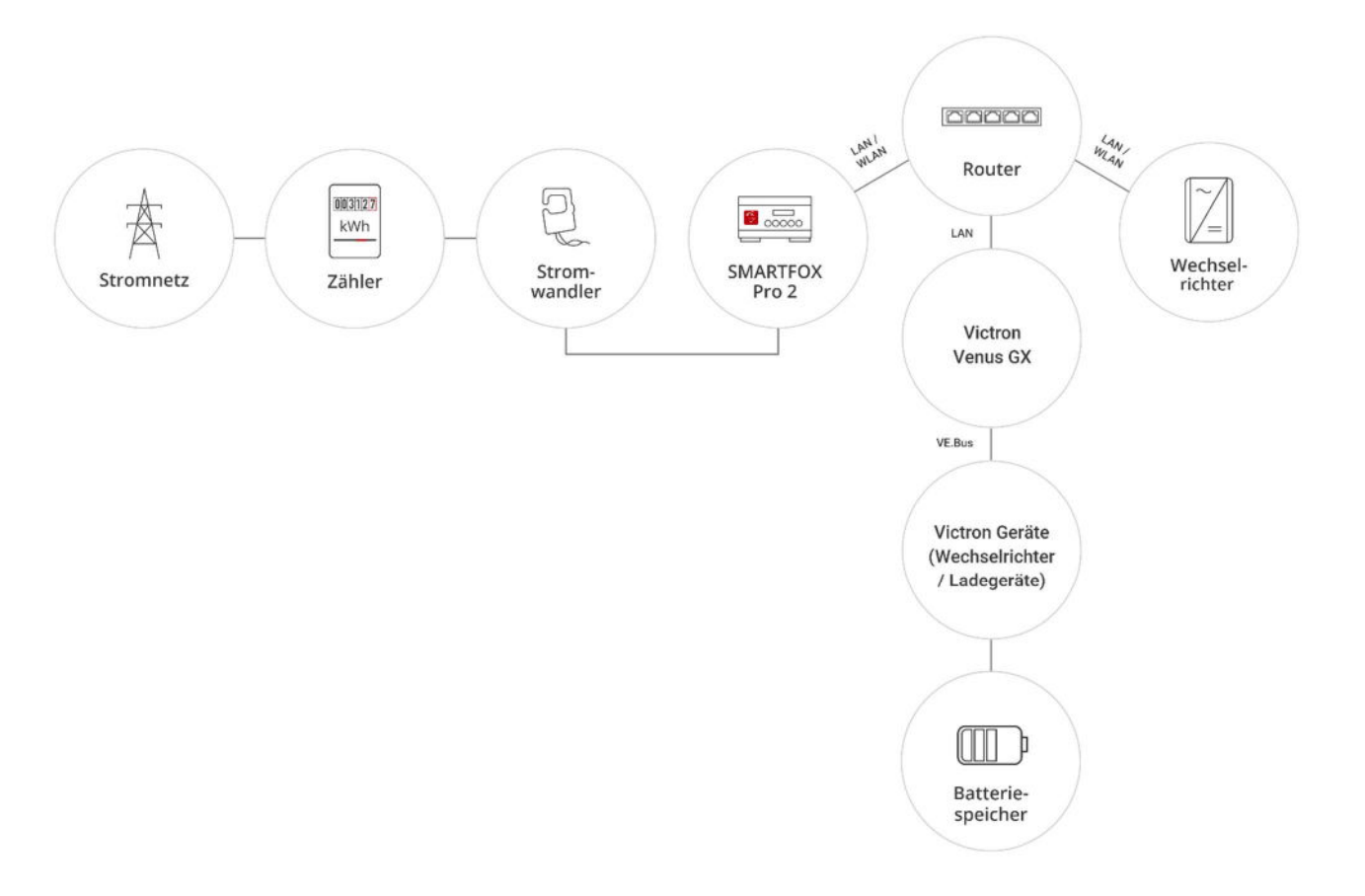

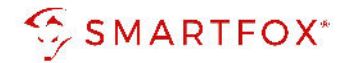

#### 2.3 Anschluss Victron Cerbo GX

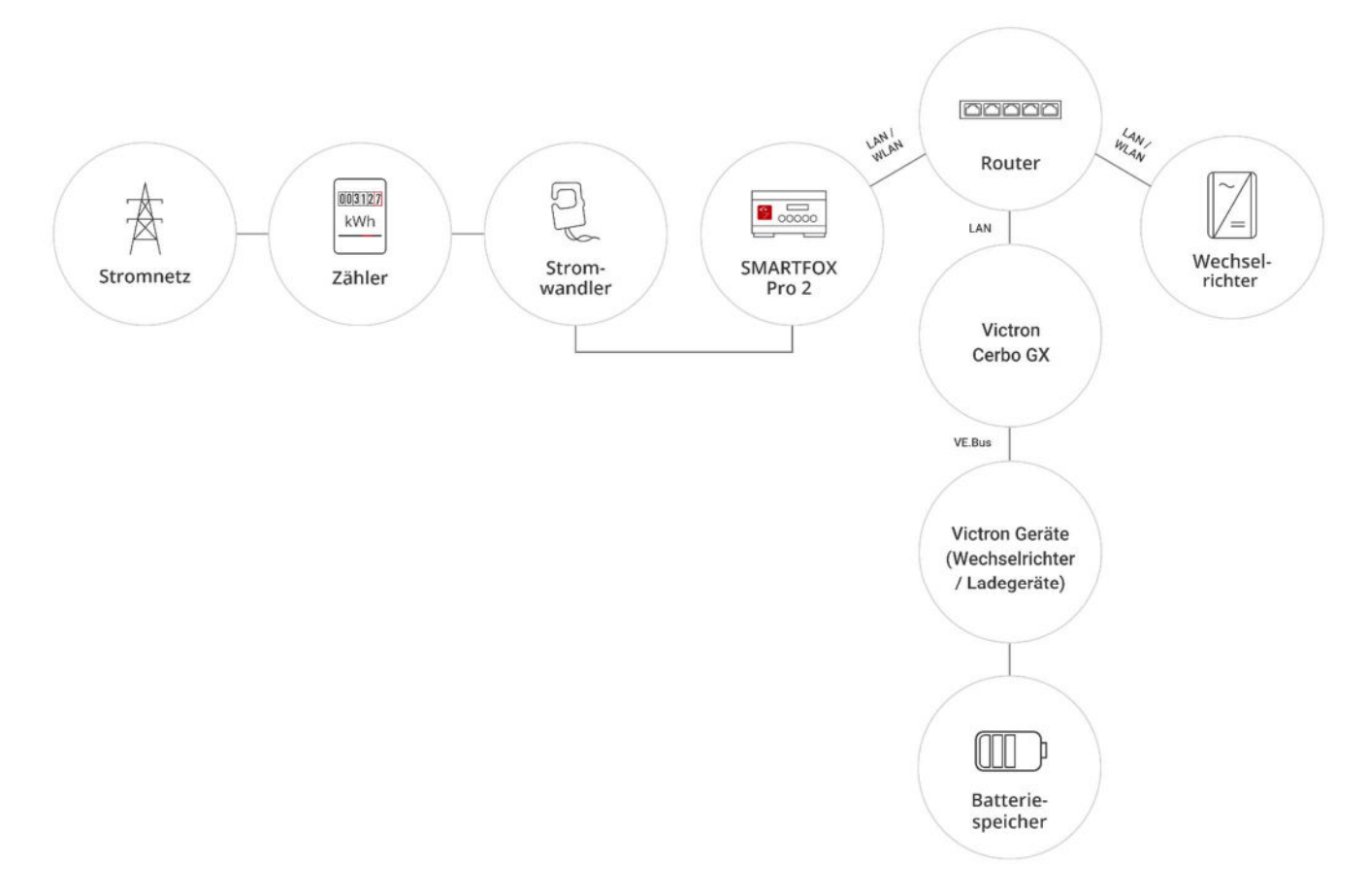

# 3. Einstellungen am Wechselrichter

Die nachfolgenden Punkte beschreiben nur die zur Kommunikation erforderlichen Einstellungen. Die grundlegende Inbetriebnahme und Details zu den Parametern finden Sie in der entsprechenden Victron Installationsanleitung.

- 1. "Victron VE.Bus System Configurator" öffnen
- 2. Menütab "Assistenten" wählen
- 3. "Assistent hinzufügen"
- 4. Assistenten "ESS (Energiespeicherungs-System)" wählen
- 5. "Assistent starten"

6

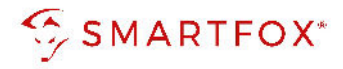

| 1 VE Configure 3 '\$7A0A4EFD' (         | MultiPlus-II 48/5000/70-50 S/N: HQ2033JMACF ) — 🗆 🗙                       |
|-----------------------------------------|---------------------------------------------------------------------------|
| Datei Zielgerät Standardeinste          | llungen Optionen Extras Hilfe                                             |
|                                         | Allgemeines Grid Wechselrichter Ladegerät Virtueller Schalter Assistenten |
| MultiPlus-II                            |                                                                           |
|                                         | Assistenten-Konfiguration Assistenten-Tools                               |
|                                         | Assistenten-Aufbau                                                        |
|                                         |                                                                           |
|                                         | All assistants                                                            |
|                                         | Lithium (kein Hub System)                                                 |
|                                         | Relais +                                                                  |
|                                         | Solar / Eigenverbrauch Veraltet                                           |
|                                         | Zusatzeingang                                                             |
|                                         | Eigenverbrauch Hub-2 v3 (für xxyy3zz / 4xx Firmware) (0182)               |
|                                         | ESS (Energiespeicherungs-System) (017E) 4                                 |
|                                         | PV-Wechselrichter-Unterstützung (0180)                                    |
|                                         |                                                                           |
|                                         |                                                                           |
|                                         | Verwendete Assistenten: (1895 bytes used, 2197 bytes free)                |
|                                         | Assistent starten 5 Assistent speichern Assistent entfernen               |
| ((((1)))))))))))))))))))))))))))))))))) |                                                                           |
|                                         | Zusammenfassung Assistent laden                                           |

**6.** "Assistenten abschließen" und je nach Systemaufbau (1phasig / 3phasig) für die einzelnen Komponenten wiederholen

| 🐝 VE Configu    | re 3 '\$7A0A4EFD' ( MultiPlus-II 48/5000/70-50 S/N: HQ2033JMACF )                                                                                                    |             |
|-----------------|----------------------------------------------------------------------------------------------------|-------------|
| Datei Zielge    | ät Standardeinstellungen Optionen Extras Hilfe                                                                                                    |             |
| MultiPlus-II    | Allgemeines Grid Wechselrichter Ladegerät Virtueller Schalter                                                                                                    | Assistenten |
|                 |                                                                                                    |             |
|                 | 🌤 * ESS (Energiespeicherungs-System) − 🗆 ×                                                                                                    |             |
|                 | Einstellungen VEConfig<br>Dieser Assistent hat möglicherweise (je nach der getroffenen Auswahl) einige<br>VEConfigure-Einstellungen verändert.<br>Im Folgenden finden Sie eine Übersicht über diese VEConfig-Einstellungen.<br>Wird dieses Mal eine Einstellung durch den Assistenten verändert, wird diese Einstellung mit<br>einem + markiert. | Ť           |
|                 | Relevante VEConfig-Einstellungen:<br>- Batteriekapazität 900 Ah.<br>- PowerAssist nicht ausgewählt<br>- Lithium-Batterien ausgewählt<br>- Dynamische Strombegrenzung nicht ausgewählt<br>- Lagerungsmodus nicht ausgewählt                                                                                                    | +           |
| <i>((</i> ()),, | X Cancel << >> 6                                                                                                    | entfernen   |

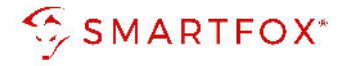

7. Im Victron VRM Portal die Remote-Konsole öffnen (Color Control auch via Display möglich)

| m | (((()))) victron energy                    |                                                                                                    |                  |                               |   |  |  |  |
|---|--------------------------------------------|----------------------------------------------------------------------------------------------------|------------------|-------------------------------|---|--|--|--|
|   | Eine Installation suchen                   | Geräteliste für Heizwerk Wagrain                                                                                                    |                  |                               |   |  |  |  |
|   | ZURUCK Zuerst gesehen: 2020-10-13 17:34:49 |                                                                                                    |                  |                               |   |  |  |  |
|   | Dashboard                                  |                                                                                                    | Catalogu         | 7.datat aarabaa wax 2 Minutaa |   |  |  |  |
|   | Erweitert                                  |                                                                                                    | Gateway          | Zuletzt gesenen vor 2 minuten | ۲ |  |  |  |
| 0 | Geräteliste                                |                                                                                                    | VE.Bus System    | Zuletzt gesehen vor 2 Minuten | ۲ |  |  |  |
|   | Einstellungen +                            | Party of the second second sec |                  |                               |   |  |  |  |
|   | Remote-Konsole 7                           |                                                                                                    | Battery Monitor  | Zuletzt gesehen vor 2 Minuten | + |  |  |  |
|   | Hinweise                                   | -                                                                                                    |                  |                               |   |  |  |  |
| Ø | Fotos                                      |                                                                                                    | PV Inverter [22] | Zuletzt gesehen vor 2 Minuten | ÷ |  |  |  |

8. Menüpunkt "ESS" wählen

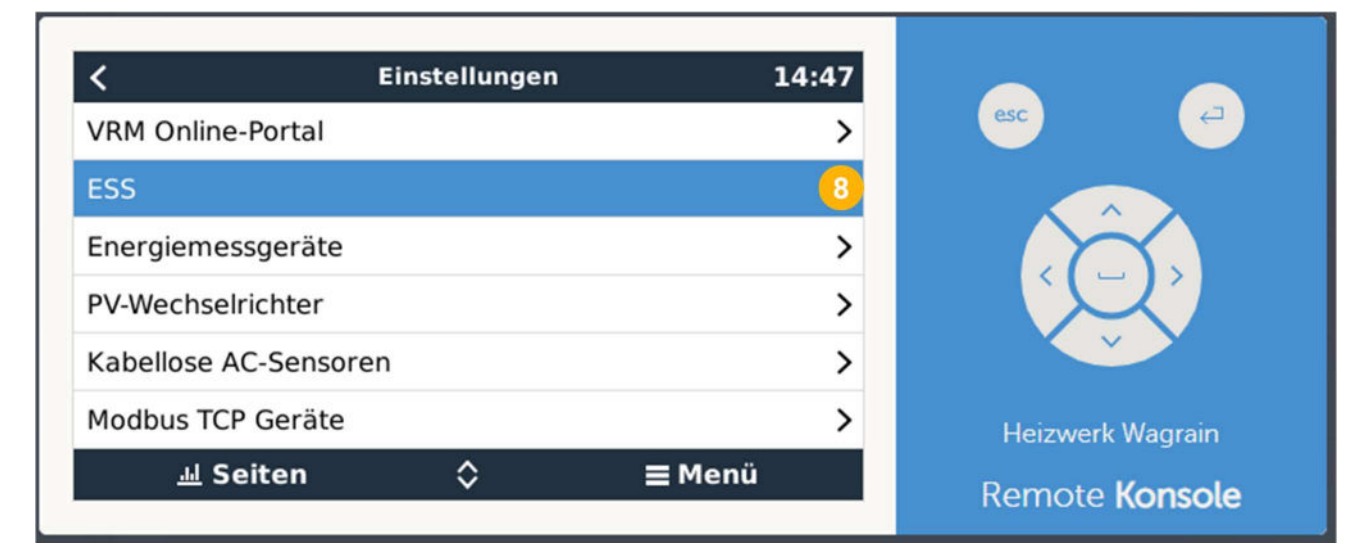

9. "Externe Steuerung" wählen

**Hinweis!** Soll die Batterieansteuerung nicht vom SMARTFOX Energiemanager übernommen und nur Daten ausgelesen werden, ist ein anderer Modus zu wählen.

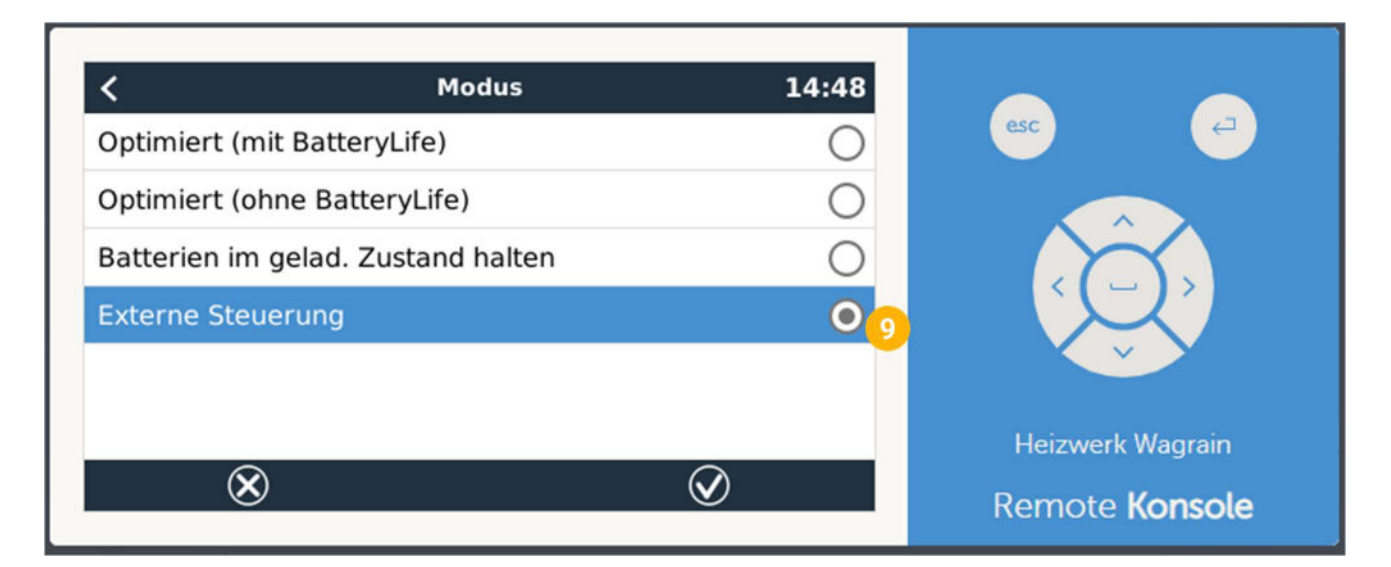

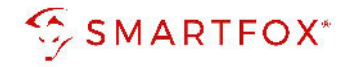

#### 10. Menüpunkt "Ethernet" wählen

| <            | Einstellungen | 14:50 |                  |  |
|--------------|---------------|-------|------------------|--|
| PV-Wechselr  | ichter        | >     | esc 🕘            |  |
| Kabellose AG | C-Sensoren    | >     |                  |  |
| Modbus TCP   | Geräte        | >     |                  |  |
| Ethernet     |               | m     |                  |  |
| Wi-Fi        |               | >     | v v              |  |
| GSM Modem    | l.            | >     | Heizwerk Wagrain |  |
| <u> 네</u> Se | iten ≎ ≡      | Menü  | Remote Konsole   |  |

- **11.** "IP Konfiguration" auf "Manuell" stellen
- **12.** Gewünchte IP Konfiguration durchführen

| <                | Ethernet      | 14:52          |                       |
|------------------|---------------|----------------|-----------------------|
| IP-Konfiguration |               | Manuell 🛄      | esc                   |
| IP-Adresse       |               | 192.168.10.154 |                       |
| Netzmaske        |               | 255.255.255.0  |                       |
| Gateway          |               | 192.168.10.254 |                       |
| DNS Server       |               | 192.168.10.10  |                       |
| Lokale IP-Adres  | se verknüpfen | 169.254.4.207  | Heizwerk Wagrain      |
| <u>네</u> Seite   | n ^           | ≡ Menü         | Pomoto <b>Koncolo</b> |

13. Menü "Dienste" öffnen

| <            | Einstellungen | 15:39 |                  |   |
|--------------|---------------|-------|------------------|---|
| GSM Modem    |               | >     | esc              |   |
| GPS          |               | >     |                  |   |
| Generator St | art/Stopp     | >     |                  |   |
| Tankpumpe    |               | >     |                  |   |
| Relais       |               | >     |                  |   |
| Dienste      |               | à     | Heizwerk Wagrain |   |
| <u> 네</u> Se | ten ^ =       | Menü  | Remote Konsol    | e |

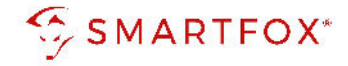

#### 14. "Modbus/TCP aktivieren"

| <            | Modbus/TCP            | 14:54         |                   |                               |
|--------------|-----------------------|---------------|-------------------|-------------------------------|
| Modbus/TCP   | aktivieren            |               | esc               | <i>4</i>                      |
|              | Keine Fehler gemeldet | 1             |                   |                               |
| Verfügbare [ | Dienste               | >             | ¢ (               | Ĵ,                            |
| <u>ய</u> Sei | ten                   | <b>≡</b> Menü | Heizwer<br>Remote | k Wagrain<br>e <b>Konsole</b> |

Das System ist nun parametriert und kann mit dem Energiemanager verbunden werden.

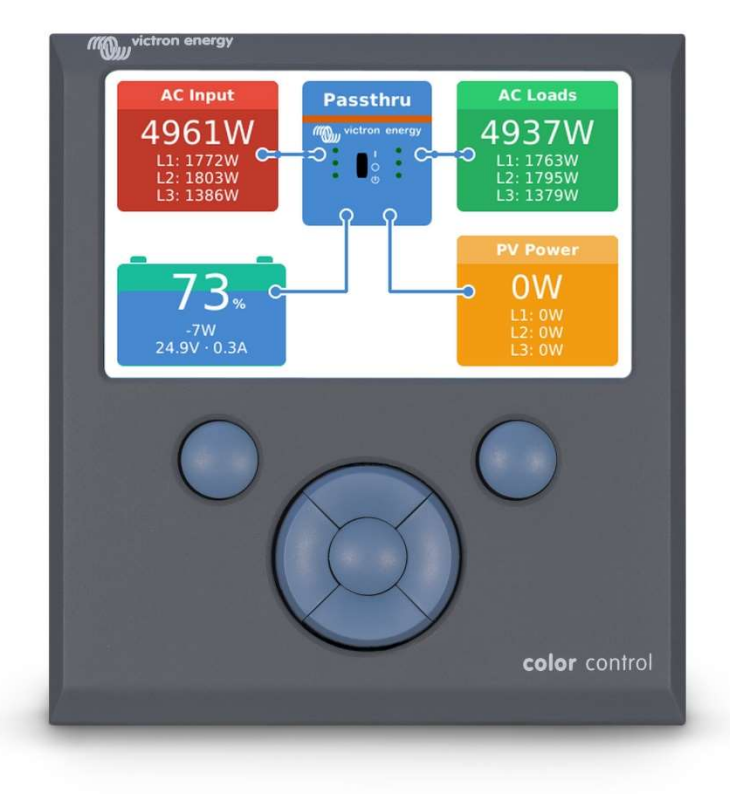

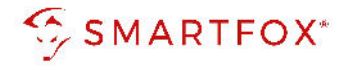

# 4. Einstellungen am SF Energiemanager

1. Unter Einstellungen "Meine Geräte" Lizenzmenü öffnen

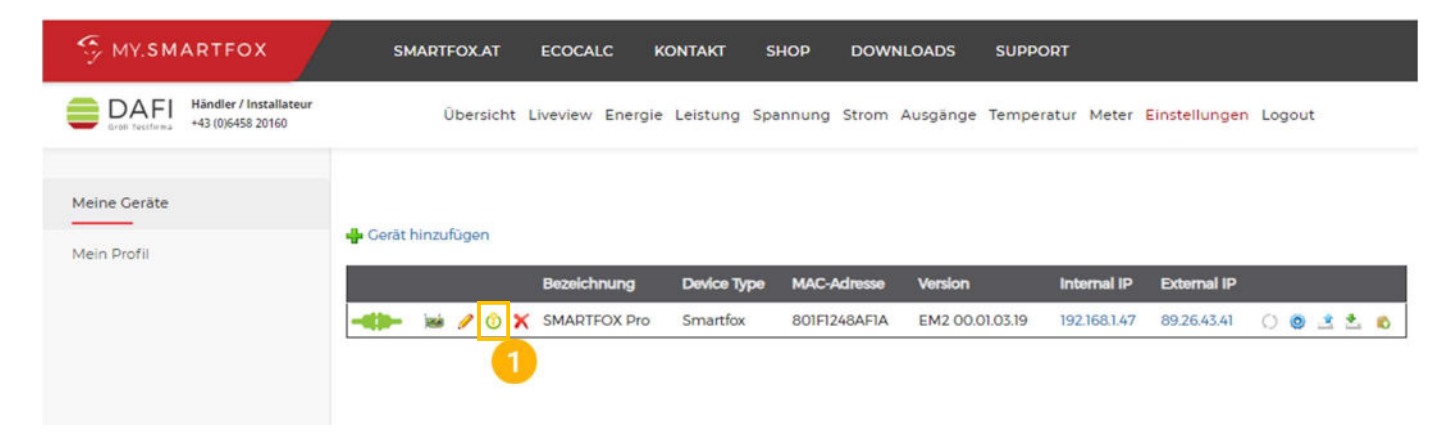

2. Batterielizenz freischalten: Details zur Lizenzfreischaltung finden Sie in der Anleitung Lizenzaktivierung http://www.smartfox.at/download/Anleitungen/SF%20Pro/DE Anleitung Lizenzaktivierung.pdf

| Lizenzen                       |  |   |           |        |  |
|--------------------------------|--|---|-----------|--------|--|
| <b>(</b> )                     |  |   |           |        |  |
| 1. SMARTFOX Pro Charger        |  |   | Speichern | Kaufen |  |
| 1. Car Charger Lizenz          |  |   | Speichern | Kaufen |  |
| 2. Wechselrichter Lizenz       |  |   | Speichern | Kaufen |  |
| Dyn.Leistungreduzierung Lizenz |  |   | Speichern | Kaufen |  |
| Batteriespeicher Lizenz        |  | 2 | Speichern | Kaufen |  |
| Wärmepumpe Lizenz              |  |   | Speichern | Kaufen |  |
| Askoma Lizenz                  |  |   | Speichern | Kaufen |  |
|                                |  |   |           |        |  |
| Zurück                         |  |   |           |        |  |

3. Geräteparametrierung öffnen

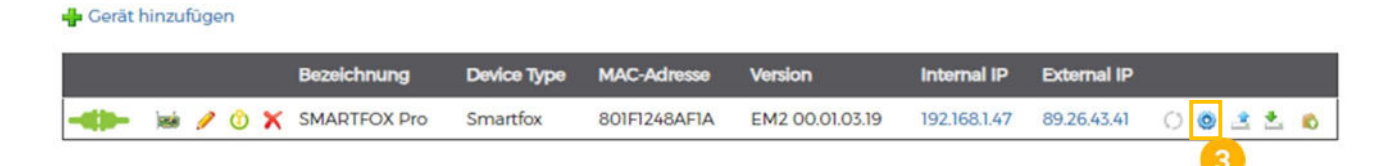

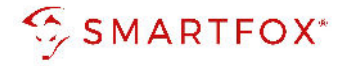

- 4. Untermenü "Batterie" wählen
- 5. Auf das Plus-Symbol klicken, um einen neuen Laderegler / Batterie hinzuzufügen. Ein Pop-up Fenster öffnet sich

| SMARTFOX      |                     |     |     |
|---------------|---------------------|-----|-----|
| 88 Home v     | Batterie            |     |     |
| Einstellungen | Datterie            |     |     |
| Allgemein     |                     |     |     |
| Analogausgang |                     | ÷ 5 |     |
| Relais        |                     |     |     |
| Eingänge      |                     |     |     |
| RS485/CAN     |                     |     |     |
| Ladestation   |                     |     |     |
| — Batterie 4  | Hilfe & Anleitungen |     | (7) |
| Wärmepumpe    |                     |     |     |

#### 4.1 Batterie Modus

Die Batterieansteuerung kann entweder vom SMARTFOX Pro oder dem Victron System selbst durchgeführt werden. Hierzu stehen für jedes Kommunikationsmodul eine Ctrl (Control) oder "Read only" (nur Lesen) Option zur Verfügung.

Option a) Batterieansteuerung durch SMARTFOX Pro (Modus Control)Option b) Batterieansteuerung durch Victrion System (Read only)

6. Entsprechendes Model wählen
"VICTRON CC" = Victron Color Control GX
"VICTRON VE" = Victron Venus GX
"VICTRON CERBO" = Victron Cerbo GX
"VICTRON CC Ctrl" = Victron Color Control GX
"VICTRON VE Ctrl" = Victron Venus GX
"VICTRON VE Ctrl" = Victron Venus GX
"VICTRON CERBO Ctrl" = Victron Cerbo GX

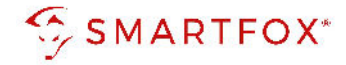

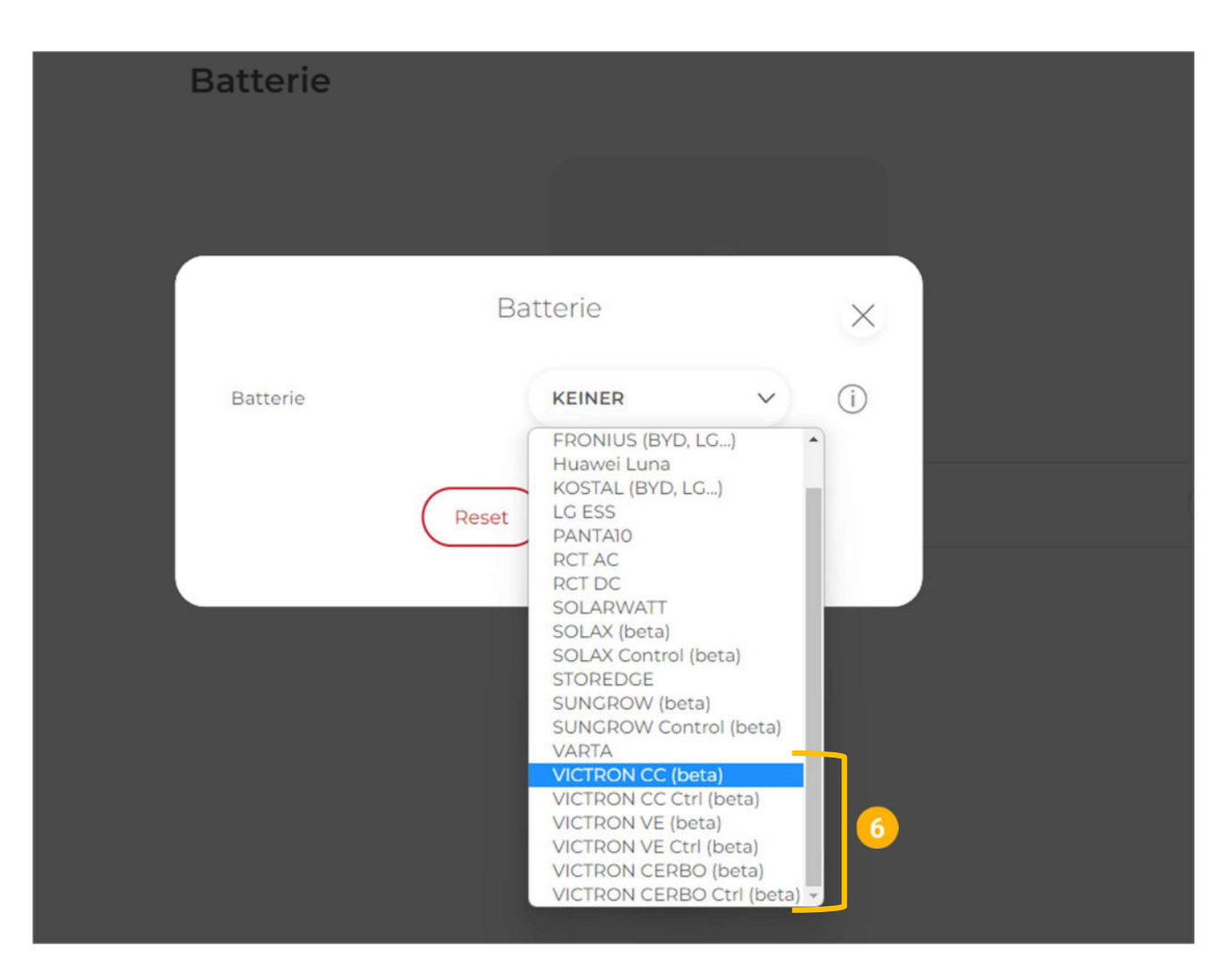

- 7. Optional: Gewünschten Farben für die Anzeigewerte festlegen
- 8. Statisch vergebene IP-Adresse des Ladereglers / Color Control eintragen
- 9. Zielwert eintragen, auf den geregelt werden soll (Standardeinstellung = 0W). Um nicht mit anderen Regelsystemen zu kollidieren bzw. Prioritäten in der Ansteuerung zu ändern, kann der Zielwert verändert werden. Beispielsweise wird bei einem Zielwert von -200W konstant ins Netz eingespeist oder mit +200W konstant aus dem Netz bezogen.
- **10.** Die maximale Entladeleistung festlegen (Standard = maximale Entladeleistung des Wechselrichters)

**Hinweis!** Die maximale Entladeleistung kann je nach Wechselrichter und Batteriekombination variieren (siehe Herstellerdatenblatt).

- 11. Festlegen, ob das System "1phasig" oder "3phasig" betrieben wird
- 12. Minimal gewünschten SOC (State of Charge, Batterieladestand) in Prozent % eintragen (Standard = 8%)
- **13.** Mit "OK" bestätigen

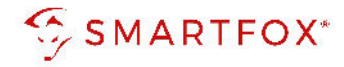

| _               |                 |         |             |   |
|-----------------|-----------------|---------|-------------|---|
|                 | Batterie        |         | $\times$    |   |
| Batterie        | VICTRON VE (I   | beta) 🗸 | <b>6</b>    |   |
| Farbe Leistung  | C               |         | 0           |   |
| Farbe SOC       |                 |         | Ū.          |   |
| IP Adresse      | 192.168.001.123 |         | (8)         |   |
| Zielwert [W]    | -5              | \$      | <b>(9</b> ) | ? |
| Leistung        | 3000            |         | 1           |   |
| Batterie System | 1 phasig        | ~       | 0           |   |
| Min. SOC        | 13              | 0       | (12)        |   |
| R               | eset OK         |         |             |   |
|                 |                 |         |             |   |
|                 |                 |         |             |   |

14. Der Verbindungsstatus des Victron Systems wird durch das Icon rechts unten visualisiert

| Home            | ~ | Pattoria |                             |
|-----------------|---|----------|-----------------------------|
| 🛞 Einstellungen | ~ | Batterie |                             |
| Allgemein       |   |          | Batterie 1 දරි              |
| Analogausgang   |   |          |                             |
| Relais          |   |          | IP Adresse: 192.168.001.123 |
| Eingänge        |   |          |                             |
| RS485/CAN       |   |          |                             |

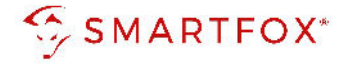

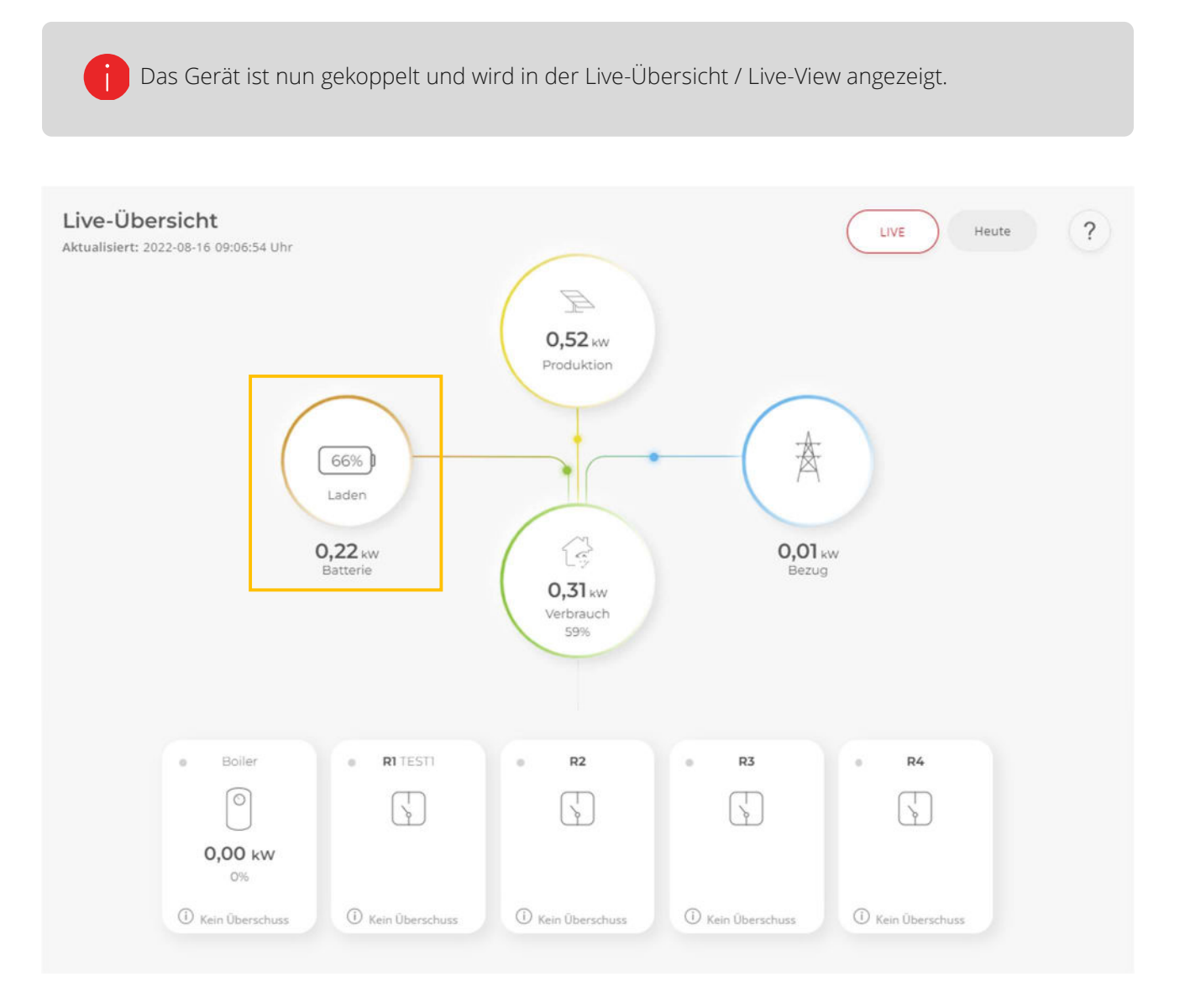

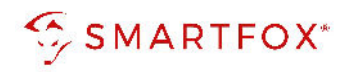

# 5. Notizen

| <br> |
|------|
|      |
|      |
| <br> |
|      |
| <br> |
|      |
|      |
|      |
|      |
|      |
|      |
|      |
| <br> |
|      |
|      |
|      |
|      |
| <br> |
|      |
|      |
|      |
|      |
| <br> |
|      |
|      |
|      |
|      |
| <br> |
|      |
|      |
| <br> |
|      |
|      |
|      |
|      |
| <br> |
|      |
|      |
|      |
|      |
| <br> |
|      |
|      |
|      |
|      |
| <br> |
|      |
|      |
|      |
|      |
| <br> |
|      |
|      |
| <br> |
|      |
| <br> |
|      |
|      |
| <br> |
|      |

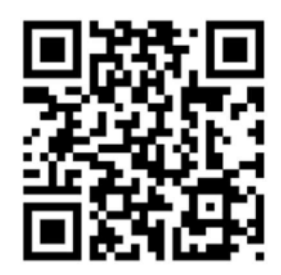

#### DAfi GmbH

Niedernfritzerstraße 120 5531 Eben im Pongau | AUSTRIA +43 (0)6458 20160 | <u>support@smartfox.at</u> www.smartfox.at

[**O**] <u>Instagram</u> (Smartfox\_energiemanagement)

**Facebook** (Smartfox – Energiemanagementsystem)

in SMARTFOX Energiemanagement